## 能力验证网上报名操作流程说明

 在浏览器地址栏输入: http://www.ncosm.org.cn 进入国 家海洋标准计量中心官网,进入官网后在右侧点击"在线 服务"按钮,再点击"活动报名"按钮进入在线报名系统, 如下:

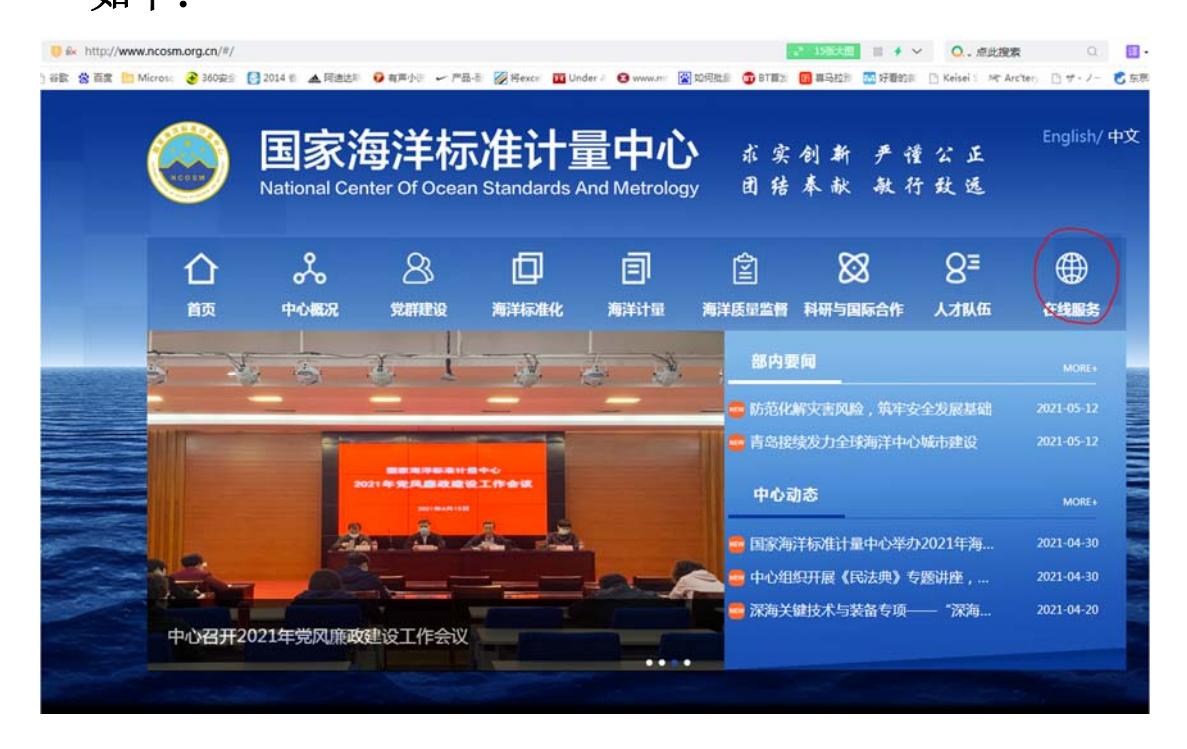

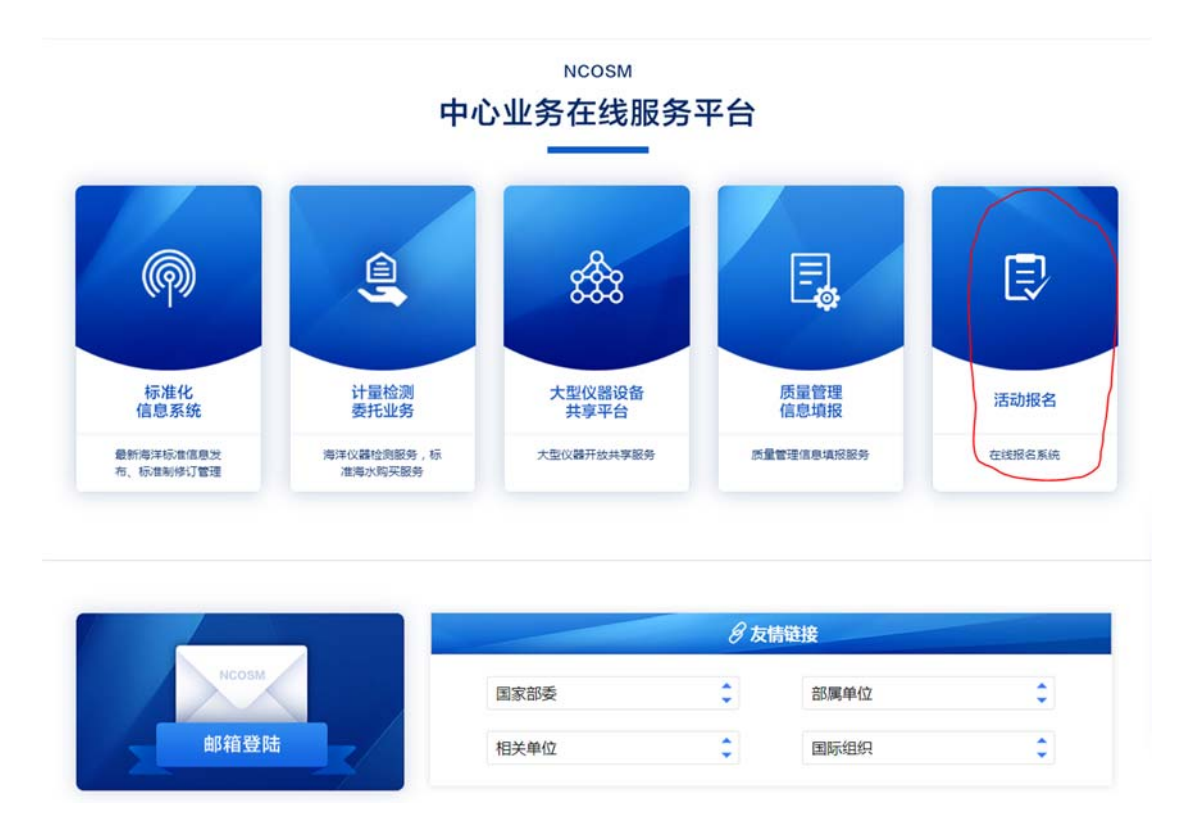

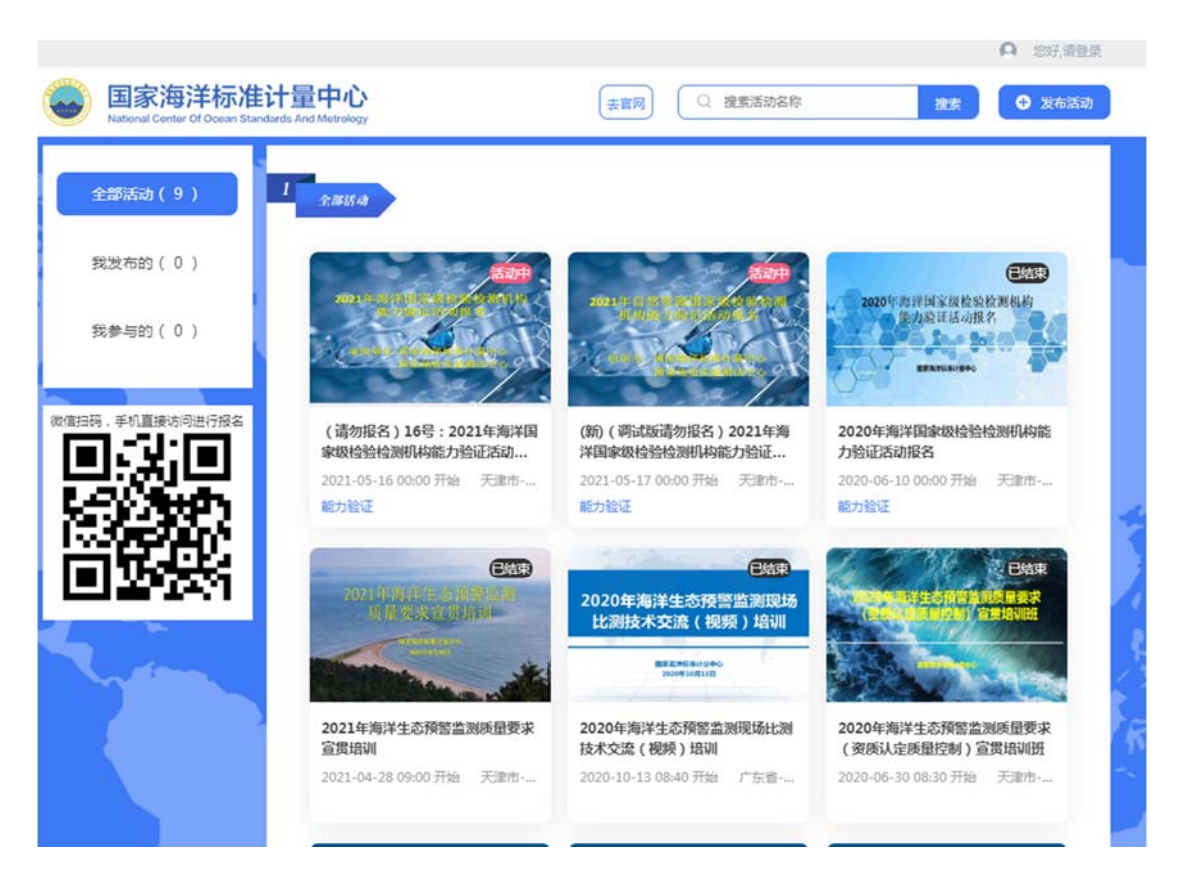

进入报名系统后,在"全部活动"栏中点击第一个活动,
进入该活动后,点击"我要报名",使用手机验证登录,再

点击"我要报名"进入报名申请信息填写界面,并按要求填 写报名申请信息(标"\*"内容为必填信息,非必填信息请按 照提示填写,在填写联系电话和传真时,请按照以下格式填 写,例如:022-27538765,请写为:02227538765),如下:

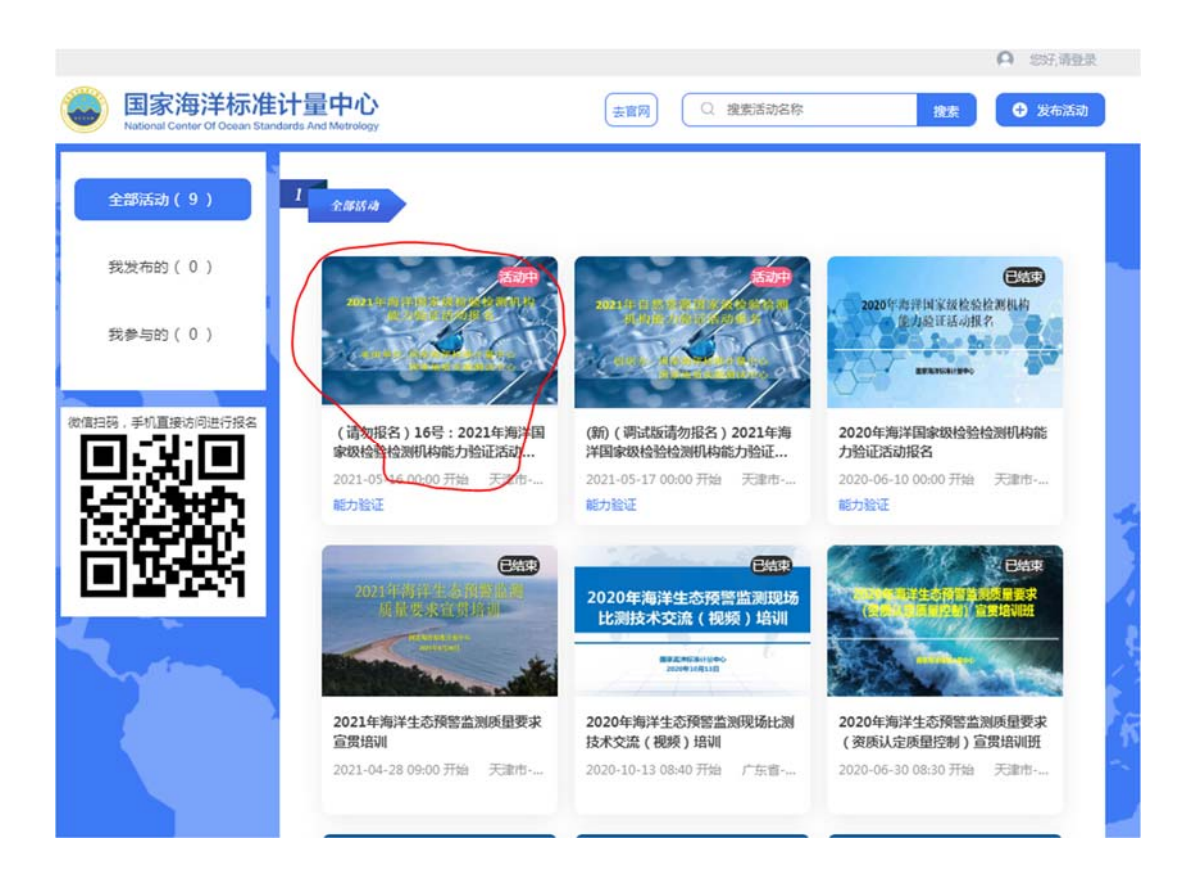

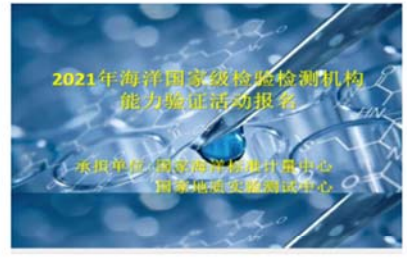

۲

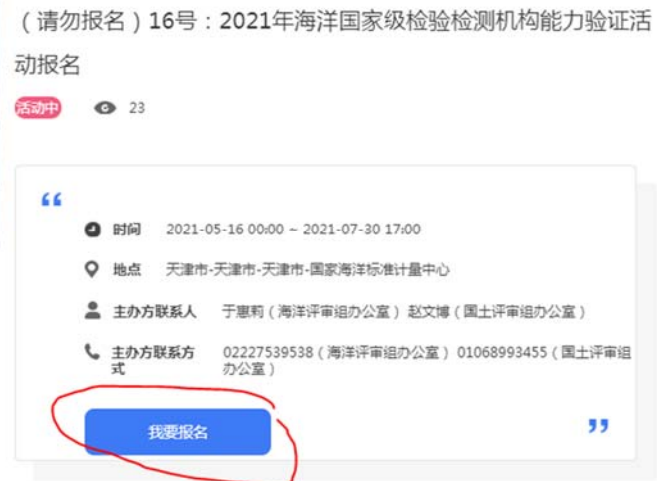

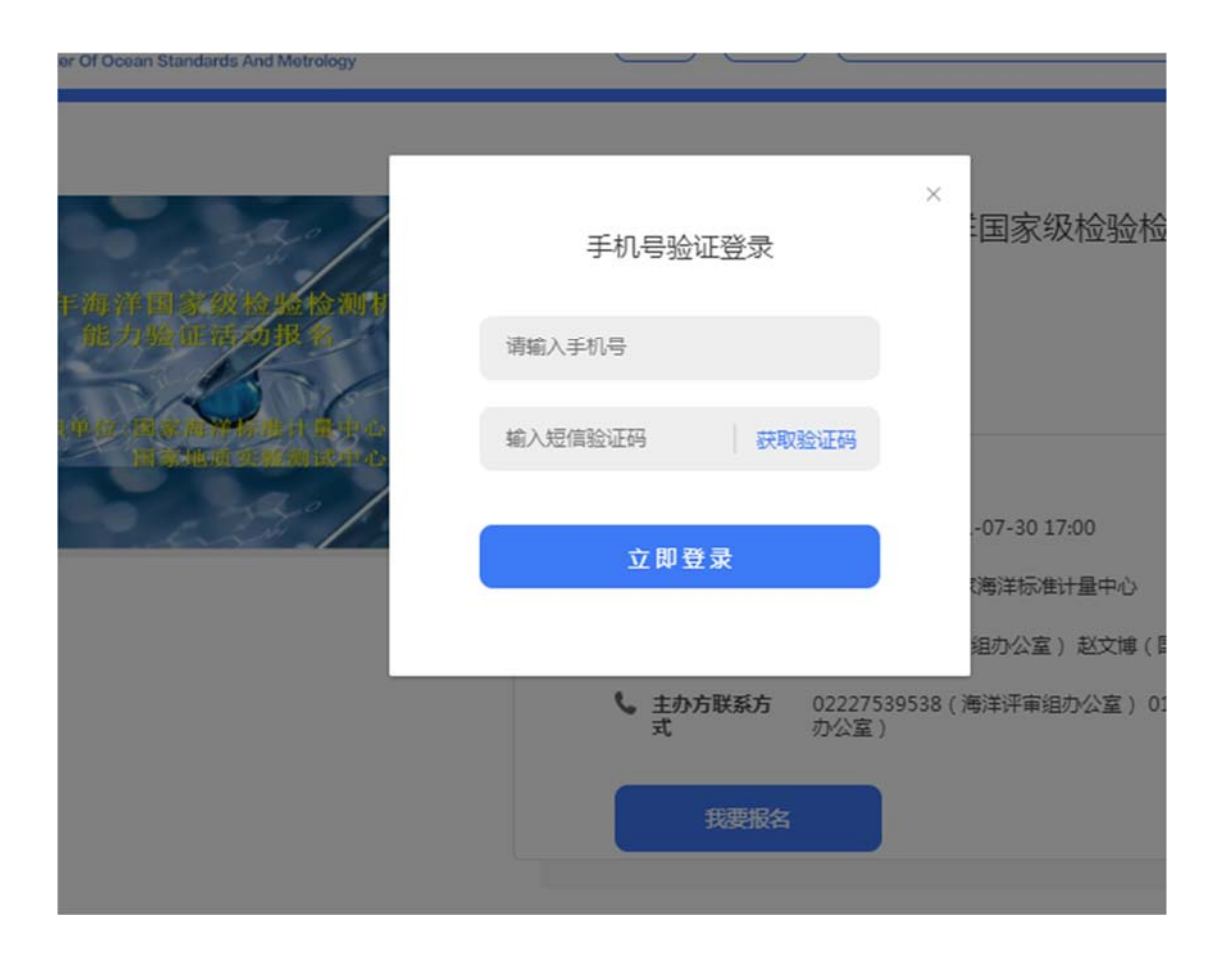

| <b>国家海洋标</b> X<br>National Center Of Ocean | 准计量中心<br>Standards And Metrology | 去前页 去前网 ② 捜索活動               | 防名称 搜索       | •        |
|--------------------------------------------|----------------------------------|------------------------------|--------------|----------|
|                                            |                                  | 添加报名信息                       |              | - 4 - 1  |
| <b>2021</b> 年海洋<br>能之                      | * 姓名                             |                              | 机构能力         | 验证       |
| D Crencin (b)                              | ★ 手机号                            |                              |              |          |
|                                            | * 机构名称(与资质)                      | 认定证书政)                       | le           |          |
| ۲                                          | ★ 法人单位名称                         |                              | 序审组办公室<br>// | )<br>土汗审 |
|                                            | * 通讯地址                           |                              | <i>h</i>     | "        |
|                                            | * 邮编<br>* 联系人                    |                              |              |          |
| 活动详備已报行                                    | * 联系电话                           |                              |              |          |
| ■ 沽功详情                                     | * 传真                             |                              |              |          |
|                                            | * E-mail<br>参加项目(可多洗             | 5)                           |              |          |
|                                            | * 土壤中六价铬                         | * /<br>略的测定,项目编号:ZRZY-2021-1 | 施            |          |

 3. 报名信息填写完成后,请点击下方的"提交"按钮(注:
网上报名不需要上传附件,请勿上传,信息填写完成后直接 点击"提交"即可),如下:

|     | 检测项目资质情况(可多选)(纳入海洋评审组或国土评审组管理的机构必填)                                     |
|-----|-------------------------------------------------------------------------|
|     | ☑ 已获资质认定                                                                |
|     | □ 未获认证                                                                  |
|     | 12333                                                                   |
| ∃报∜ | 123233                                                                  |
| -   | 上传附件  点击上传                                                              |
|     | 只能上传.PDF,.DOC,.doc,.DOCX,.docx,.xlsx,.xls,.png,.jpg,.zip,.rar文件,且不超过10M |
|     | 提交                                                                      |

4. 出现"报名成功"提示,点击"确定"即为完成报名(如 未出现此提示,请按相应提示修改报名信息,再提交),如下:

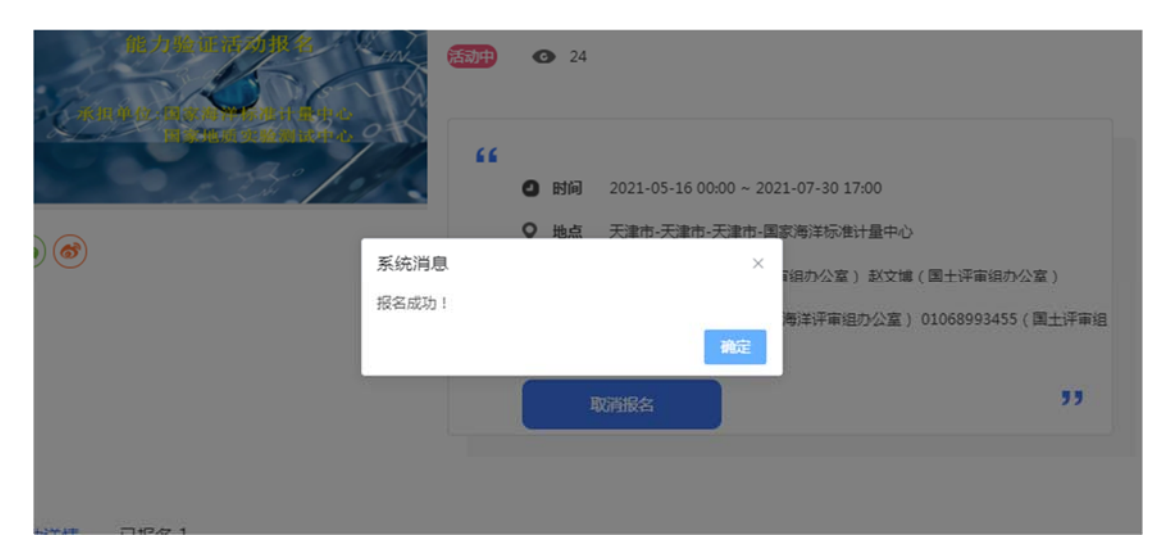

5. 报名成功后,如需取消或修改请点击"取消报名"按钮, 并点击"确定","取消报名"按钮将变回"我要报名"按钮 (注:修改信息只能通过取消报名实现,所有内容需重新填 写提交),如下:

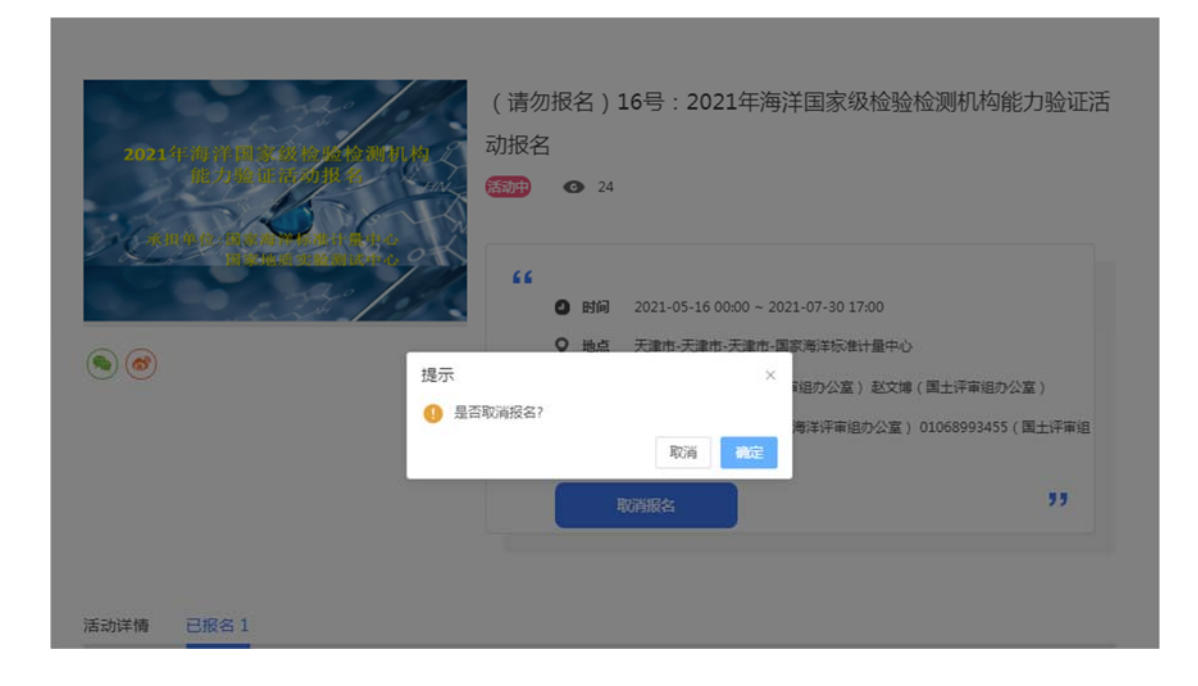